# Administratören -Elektronisk körjournal

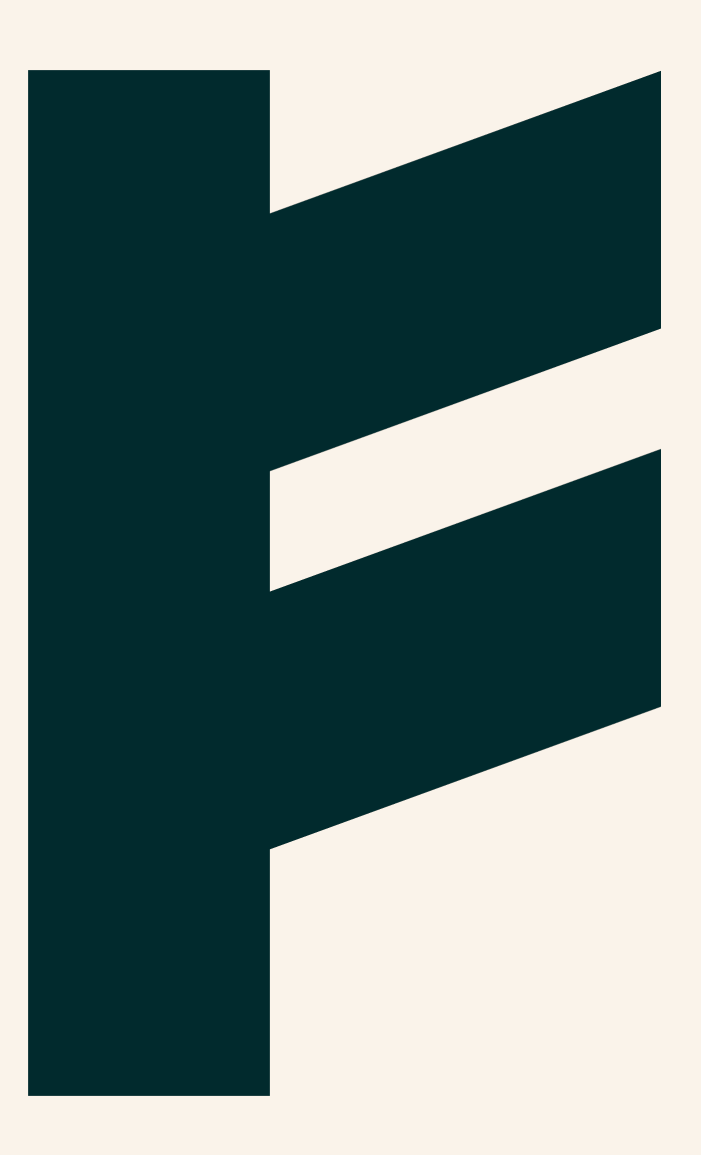

Expense Management. Simplified. For you.

# FINDITY

## Administratören - Elektronisk körjournal

Gör det enklare att rapportera milersättning för resor i tjänsten och koppla Findity till elektroniska körjournaler. Detta innebär att användaren får alla resor automatiskt inrapporterade till Findity för att sedan enkelt kunna skicka in dessa för bokföring och utbetalning. På så sätt får du ett korrekt underlag för alla tjänsteresor direkt i appen med stöd för både privat- och tjänstebil.

Denna instruktion beskriver hur du kopplar ihop din elektroniska körjournal till Findity, och förutsätter således att ni har ett aktivt konto hos någon av nedan leverantörer av elektronisk körjournal med tillhörande GPS-sändare. Har ni inte det går det bra att starta upp ett sådant konto direkt via Findity under *Marketplace -> Elektronisk körjournal*. Kom ihåg att du enkelt

får mer information direkt i produkten genom att läsa under denna ikon $^{\bigodot}$ 

Automile Infobric Fleet Paydrive Sense Volvo On Call

#### Automile

Klicka på **Marketplace** i vänstermenyn och filtrerar på Elektronisk körjournal. Klicka på plustecknet bredvid tjänsten Automile.

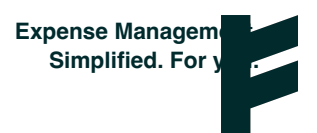

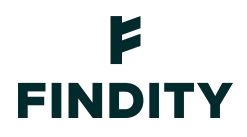

| Sök                                                                                | Q | Elektronisk körjournal                                  | ⊗ -      | Visa bara aktiva tjänster                 |
|------------------------------------------------------------------------------------|---|---------------------------------------------------------|----------|-------------------------------------------|
| ktronisk körjournal                                                                |   |                                                         |          |                                           |
| Automile<br>Elektronisk körjournal                                                 |   | infobric Fleet                                          |          | Paydrive Sense<br>Elektronisk körjournal  |
| Milersättning automatiskt från Automille                                           |   | Automating mileage reimburse<br>congestion tax expenses | ment and | Elektronisk körjournal med Paydrive Sense |
| 19 SEK per användare                                                               |   | 19 SEK per användare                                    |          | 19 SEK per användare                      |
| Volvo on Call                                                                      |   |                                                         |          |                                           |
| Volvo On Call är en uppkopplad tjänst som<br>åter dig starta värmaren med mobilen. |   |                                                         |          |                                           |
| 19 SEK per användare                                                               |   |                                                         |          |                                           |

Ange en beskrivning, t ex "Automile" och fyll i en klientidentifierare och en klientnyckel som du hämtar på ditt Automile-konto.

Du hittar dem på ditt Automile-konto under:

Inställningar/Utvecklare/API-klienter/Klicka på "Lägg till ny"/Under "Hemligt" får du nyckeln.

| Automile - Lägg till  |  |
|-----------------------|--|
| Beskrivning *         |  |
|                       |  |
| Klientidentifierare * |  |
|                       |  |
| Klientnyckel *        |  |
|                       |  |
|                       |  |

Klicka på *Lägg till* och ett pop up-fönster dyker upp (se till att du godkänner pop up-fönster i din webbläsare) där du ska logga in med dina Automile-kontouppgifter.

Findity AB 556838-8200 findity.com info@findity.com

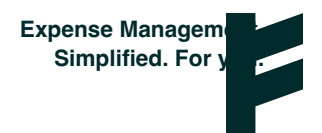

Avbryt Lägg till

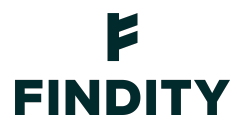

info@findity.com

En integration är nu aktiverad och du kan klicka på pennan i rutan för Automile för att administrera användare och fordon.

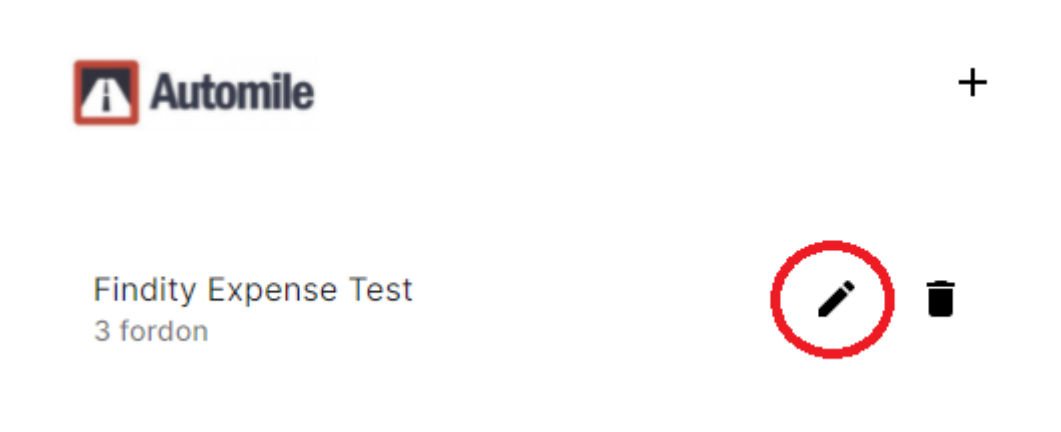

När du klickar på pennan får du upp en ny ruta och du klickar där på *+ Lägg till* för att lägga till användare (dvs användare som har Automile GPS-sändare i sin bil) och fordon (de bilar som finns registrerade på Automile-kontot dyker upp som valbara) samt fordonstyp.

| Lägg till |                  |
|-----------|------------------|
|           | •                |
|           | v                |
|           | ×                |
|           | Avbrut Lägg till |

Du kan välja vilka typ av resor som ska importeras för vilka användare genom att bocka i respektive kategori *Tjänsteresor, Privatresor* och *Övriga resor.* 

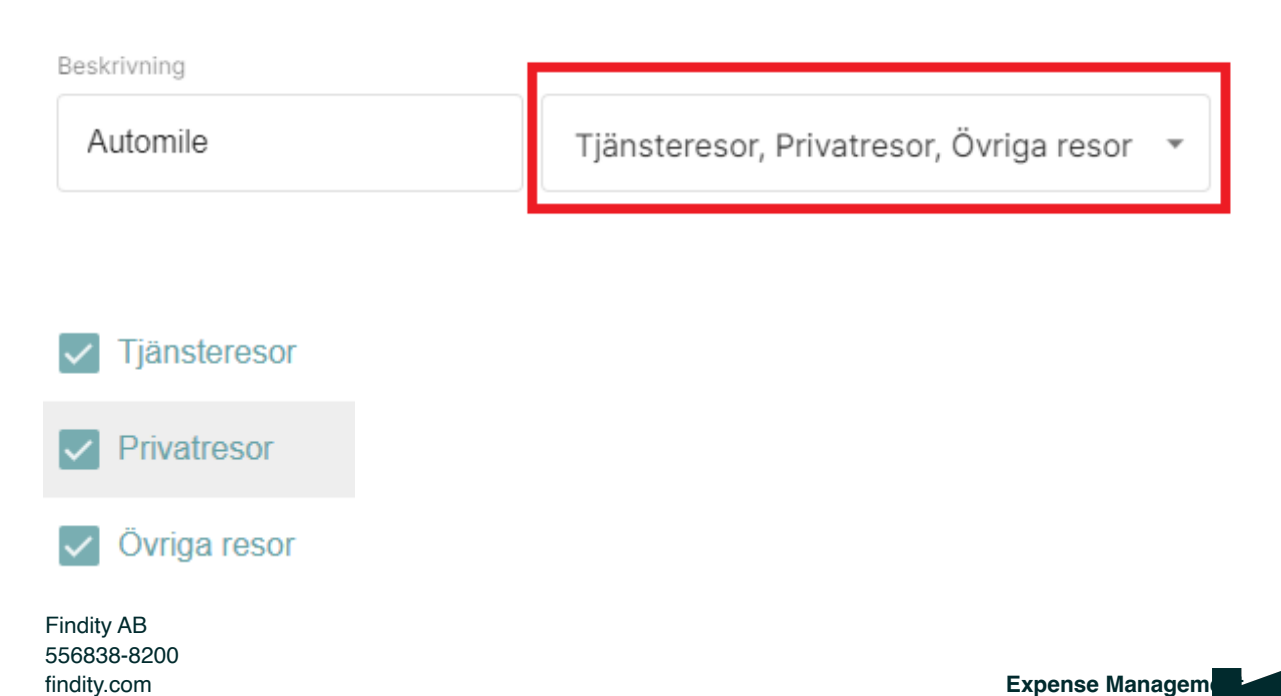

Simplified. For

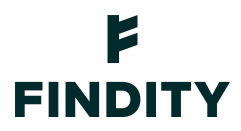

Gå nu till organisationens **Inställningar** i vänstermenyn. Gå till rutan Utläggskategorier och klicka på *Milersättning*.

Klicka på *+ Skapa ny kategori* och namnge kategorin till t ex "Elektronisk körjournal". Välj "Automile" i rullisten längst ut till höger under kolumnen *Elektronisk Körjournal*.

| Milersättning |                          |                                      |                                            |                               |                |                        |              |  |
|---------------|--------------------------|--------------------------------------|--------------------------------------------|-------------------------------|----------------|------------------------|--------------|--|
| Symbol        | Beskrivning              | Skattefritt                          | Skattepliktig                              | Kreditkonto                   | Ersättningstyp | Elektronisk körjournal |              |  |
| Δ             | Milage Claim             | 7331 - Skattefria-bilersättningar- V | 7332 - Skattepliktiga-bilersättningar- 🗸 🗸 | 2330 - Checkräkningskredit- V | Skattefri v    | Automile ~             | @ 🖞 🗸        |  |
| Skapa ny kate | egori Ta bort alla rader |                                      |                                            |                               |                |                        | Avbryt Spara |  |

#### Infobric Fleet

Integration mot Infobric Fleet följer i stort sett samma steg som ovan beskriven integration mot Automile.

Klicka på Marketplace i vänstermenyn och filtrerar på Elektronisk körjournal.

Klicka på plustecknet bredvid tjänsten Infobric Fleet.

Ange en beskrivning, t ex "Infobric Fleet" och fyll i de inloggningsuppgifter du har till ditt Infobric Fleet-konto.

Klicka på Lägg till och en integration är nu aktiv.

Klicka på pennan i rutan för Infobric Fleet för att lägga till användare (dvs användare som har Infobric Fleet GPS-sändare i sin bil) och fordon (de bilar som finns registrerade på Infobric Fleet-kontot dyker upp som valbara) samt fordonstyp.

Gå nu till organisationens **Inställningar** i vänstermenyn. Gå till rutan Utläggskategorier och klicka på *Milersättning*.

Klicka på *+ Skapa ny kategori* och namnge kategorin till t ex "Elektronisk körjournal". Välj "Infobric Fleet" i rullisten längst ut till höger under kolumnen *Elektronisk Körjournal*.

Observera att integrationen mellan Findity och Infobric Fleet hämtar alla körsträckor och användaren måste själv kontrollera vad som är tjänsteresor som ska rapporteras in och vad som är privata sträckor och alltså inte ska rapporteras. Körsträckor kan endast hämtas 30 dagar bakåt i tiden, så användaren bör ha för vana att regelbundet hämta sina körsträckor i Findity. Sträckorna behöver dock inte skickas in med en gång utan kan samlas ihop för att vid önskat tillfälle bifogas en utläggsrapport.

Findity AB 556838-8200 findity.com info@findity.com

Expense Managem Simplified. For y

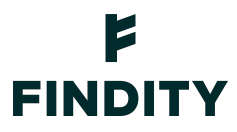

#### Paydrive sense

Klicka på Marketplace i vänstermenyn och filtrerar på Elektronisk körjournal.

Klicka på Beställ nu i rutan för Paydrive sense.

Fyll i aktuella uppgifter för ert företag.

Ladda ner appen Paydrive sense för att koppla den till aktuell användare.

Öppna appen Paydrive sense och klicka på *Mer* längst ned till höger, och vidare på *Lägg till Partnertjänst*.

#### Volvo On Call

Med Volvo On Call kan Volvoägare registrera alla resor som listas i appen. Den loggar startoch slutpunkter, körsträcka och tid.

För att lägga till denna tjänst går användaren in i appen Volvo On Call och markerar de resor denne vill lägga till i Findity.

Användaren väljer att e-posta resorna som CSV-fil och skickar CSV-filen till expense@findity.com.

Användaren öppnar Findity och resorna ligger nu under *Ej inskickade utlägg*, färdiga att läggas till i en utläggsrapport.

Är användaren kopplad till flera organisationer kommer användaren att få ett mail om att det finns utlägg att koppla till en organisation. Användaren hittar då resorna under *Att göra*, och efter att resorna kopplats till rätt organisation hamnar de under *Ej inskickade utlägg*.

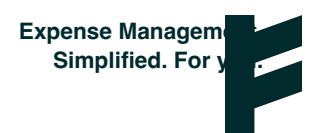

### F FINDITY

Findity AB 556838-8200 findity.com info@findity.com

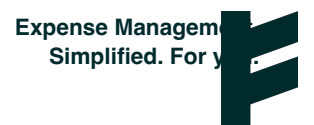